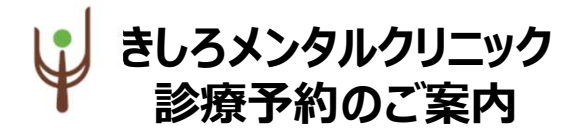

## インターネット予約のご案内

空き状況をスマートフォンやPCの画面上で確認しながらご 予約ができます。メールアドレスの登録をすれば、予約確認 の返信メールが届くため、来院忘れの心配も不要です。

## ✔インターネット予約 アクセス方法

ホームページからアクセスできます。 https://kishiro-mental.jp

または下記の2次元バーコードを読み込みアクセスしてください。

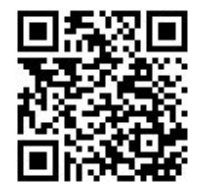

#### 以下の環境ではサービスをご利用できません

- 携帯電話:主に発売開始が2009年冬モデル以前 の従来型携帯電話(フィーチャーフォン)
- スマートフォン: Android 2.2.x以前のバージョン、 iOS3以前のiPhone・iPad・iPod touch
- パソコン: Windows XP SP2 以下/Internet Explorer 6.0より前のバージョン
- 機種、ブラウザの影響でログインが正常にできない場 合があります。

### ✔ご利用上の留意点

- おとりになった時間は、受付の予定時間です。
  その時間の診察をお約束するものではありません。
- 急患等、診察の進み具合によってはお待たせすること があります。なるべく、その時間に診察できるよう努力 いたしますのでご了承ください。

# 【インターネット予約 操作の流れ(スマートフォン)

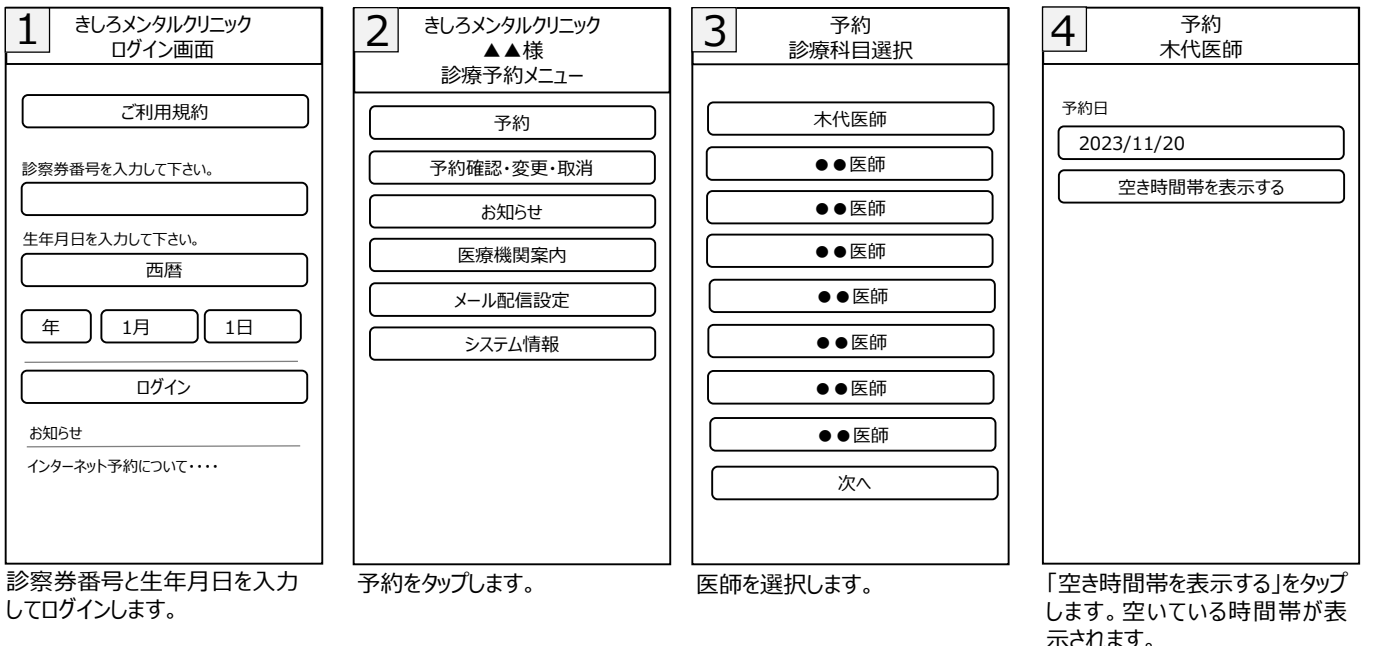

0 予約 7 ▲▲様 5 6 予約 予約 木代医師 木代医師 メール配信設定 木代医師 2023/11/20 2023/11/20 2023/11/20 予約・取消・変更内容をメール配信します。 木代医師 予約が取れました。 メール配信をご希望される方は、メールアドレス 11:00 〇 を登録して下さい。ご希望されない方はメールア 11/20 (月) 木代医師 ドレスを消去して登録して下さい。 11:30 11/20 (月) 11:30 〇 でお取りします。よろしいですか? 11:30 迷惑メール対策をされている方は、ドメイン 予約時間の5分前にご来院下さい。 「www2.i-helios-net.com 」またはアドレス この画面では予約は完了しておりません。 指定受信「helios@www2.i-helios-予約ボタンを押し、次の予約完了画面 net.com lを受信できるように設定して下さい。 で正常に予約が取れたかをご確認下さ メールアドレス 予約完了 1.1 予約 予約日事前確認メール受信設定 前日【約24時間前】、当日【約2時間前】に 予約日確認メールを送信します。 全て受信する 【2】の画面でメール配信設定を 予約完了です。 空いている時間帯、日時をタッ 予約内容を確認いただき、 すると、予約完了後に予約確認 予約ボタンをタップします。 プします。

メールを受け取れます。